## Regisztráció menete

Kaptál a barátodtól, ismerősödtől egy ajánlói linket amin keresztül be tudsz regisztrálni a Learn-Biz Céghez. Ebben a segédletben megmutatom a lépéseket. A link így néz ki: <u>www.learn-biz.com/?FELHASZNÁLÓNÉV</u> ahol a FELHASZNÁLÓNÉV az ajánlód rendszerbeli felhasználóneve. Majd neked is kell egyet választanod magadnak, tudd, hogy az kerül bele a Te ajánlói linkedbe.

JAVASLOM, hogy használj GMAIL-es email címet, mert azzal még soha nem voltak problémák, más levelező rendszereknél előfordult, hogy a visszaigazoló email soha nem érkezett meg és így nem tudták aktiválni a regisztrációt. A yahoo-s email címekre például SOHA nem érkeztek meg a levelek!

1.

Kattints rá a linkre amit kaptál és betöltődik a Learn-Biz nyitó oldala angolul. Lent a piros sávban kattints rá a Magyar zászlóra, hogy átváltsd a nyelvet Magyarra. Ezután szintén lent a piros sávban kattints a "Regisztráció" menüpontra.

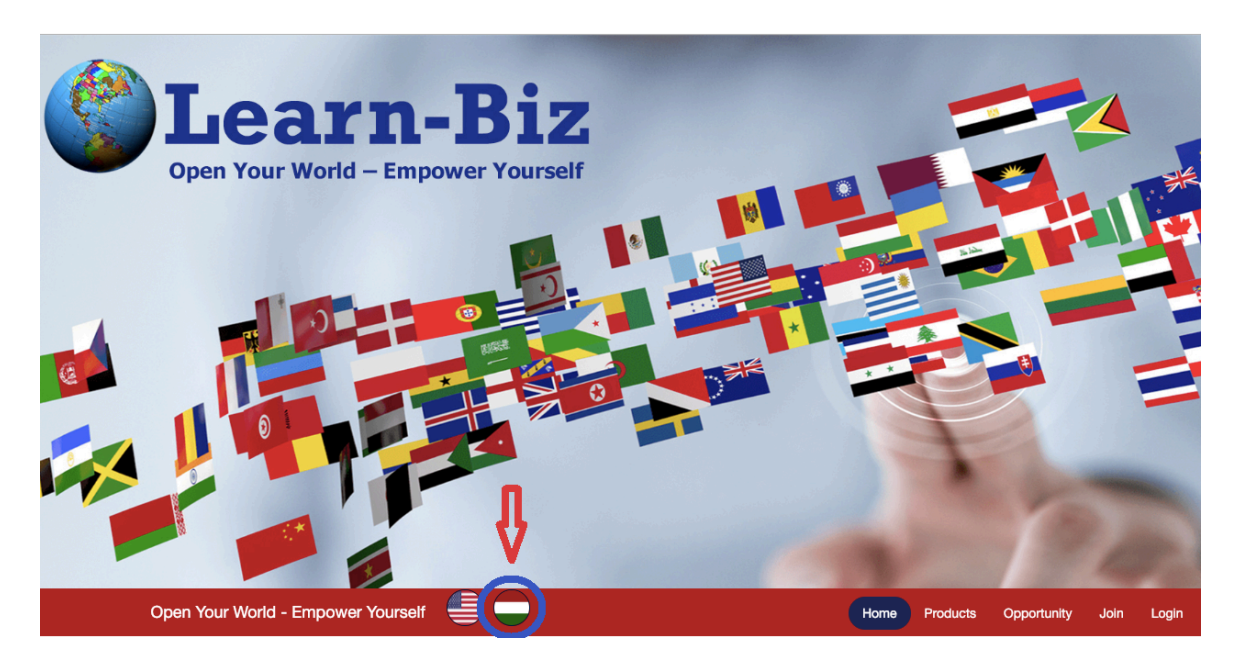

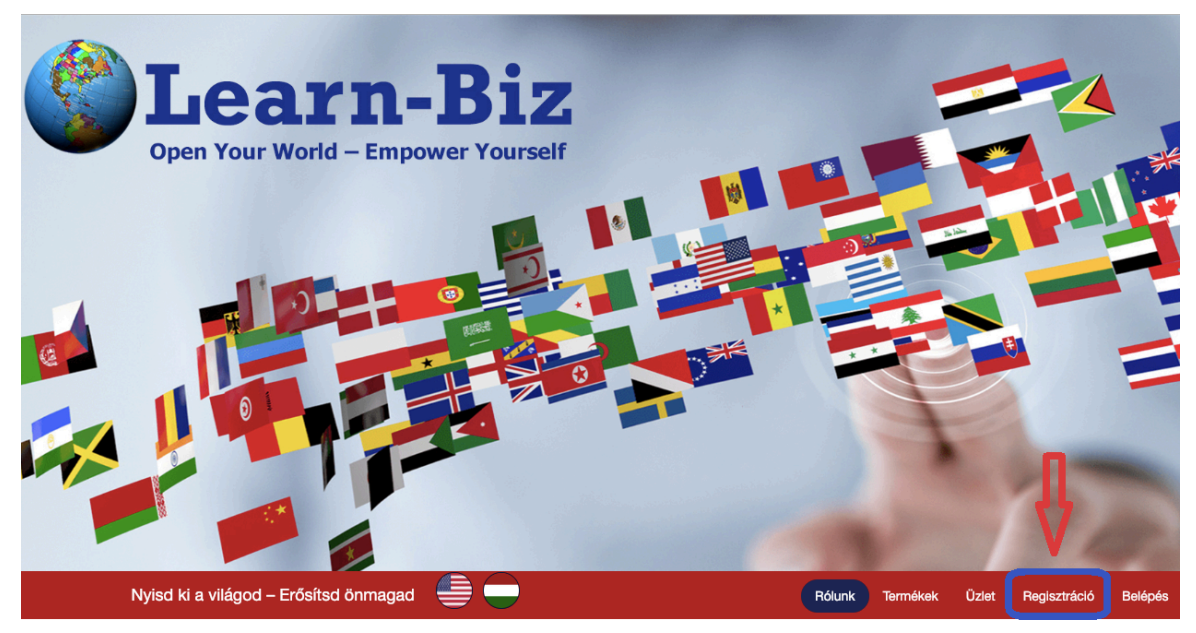

Az azt követő oldalon töltsd ki a megjelent mezőket értelem szerűen. A "Username" mezőbe kell a leendő "FELHASZNÁLÓNEVEDET" írnod. Ez lesz majd az ajánlói linked végén és ezzel jelentkezel majd be a webirodádba. CSAK kis betűket és az angol ABC betűit használd, semmilyen ékezetes vagy speciális karaktert NE használj! Amikor mindent kitöltöttél katt a "Join Learn-Biz.com" gombra.

| Regisztráció            |                                                              |
|-------------------------|--------------------------------------------------------------|
| Szponzor                | Itt olvasható az ajánlód neve                                |
| Keresztnév *            | First Name                                                   |
| Vezetéknév *            | Last Name                                                    |
| Város                   | City                                                         |
| Ország                  | Country                                                      |
| Telefonszám             | Phone Number                                                 |
| E-mail cím              | Email Address                                                |
| Username                | Username FELHASZNÁLÓNEVED ez lesz az ajánlói<br>linked végén |
| Jelszó                  | Password                                                     |
| Jelszó megerősítése     | Confirm Password                                             |
| Biztonsági kód          | Security Code                                                |
| Ön a Mehet gomb megnyor | násával elfogadja a Részvételi Szabályzatot.                 |
|                         | Join Learn-Biz.com Katt ide a regisztrációért                |

3.

Ekkor kapsz egy levelet az <u>admin@learn-biz.com</u> email címről. Ha nem érkezne meg, ellenőrizd a SPAM mappádat is. Ha nem kaptad meg 10-15 percen belül, akkor katt a "Click Here" linkre az újra küldésért. A rendszer azonnal kiküldi a levelet. Ha nem kapod meg, akkor az a levél-szolgáltatódnál valamiért szűrésre kerül.

| Open Your World - Empower Yourself 🛛 🚔 🥌                                                                                                    | Home                                                        | Products     | Opportunity          | Join      | Login |
|----------------------------------------------------------------------------------------------------|-------------------------------------------------------------|--------------|----------------------|-----------|-------|
| A message has been sent to your email box: @@mail.com. There's a link inside the email, click it. You will be<br>The e-mail is sent out instantly. If you do not received it within 10-15 minutes, we recommend your Click Here Trece<br>If you are using free email address provider like yahoo/hotmail then please don't forget to check your junk/bulk folde<br>Also don't forget to whitelist our email address admin@learn-biz.com so that you may receive all the future emails pr | returned to L<br>ive it again.<br>r as it may be<br>operly. | earn-Biz.com | . It will activate y | our accou | ınt.  |

2.

4.

A levélben van egy link amire rá kell kattintanod. Ekkor erősíted meg az email címedet és vagy kész a regisztrációval.

Learn-Biz.com Confirmation Email - Megerősítő Email D

| Learn-Biz.com <admin@learn-biz.com><br/>címzett: én  <del>-</del></admin@learn-biz.com>                                                                                                    |
|----------------------------------------------------------------------------------------------------|
| Dear LearnBiz member,<br>KEDVES LEARN-BIZ TAG,                                                                                                    |
| Thank you for creating your account with Learn-Biz.com!<br>KÖSZÖNJÜK, HOGY REGISZTRÁLTÁL A Learn-Biz.com OLDALON!                                                                                                    |
| To activate your account go here:<br>A TAGSÁGOD AKTIVÁLÁSÁHOZ KÉRJÜK, KATTINTS AZ ALÁBBI LINKRE:                                                                                                    |
| https://www.learn-biz.com/confirm.php?username=                                                                                                    |
| When you click on the link, does the whole url appear in the address bar.<br>It is a long url so you may want to double check that it starts with http and ends with a number.<br>If it does not then you probably want to copy and paste the whole url into your browser.                        |
| AMIKOR A LINKRE KATTINTASZ, ÜGYELJ, HOGY AZ EGÉSZ MEGJELENJEN FENT A CÍMSORBAN.<br>EZ EGY HOSSZÚ LINK, ELLENŐRIZD, HOGY HTTP-VEL KEZDŐDJÖN, ÉS SZÁM LEGYEN A VÉGÉN.<br>HA NEM ÍGY TÖRTÉNIK, AKKOR MÁSOLD KI A TELJES LINKET ÉS ILLESZD BE A BÖNGÉSZŐDBE,<br>MAJD UTÁNA NYOMD MEG AZ ENTER GOMBOT! |
|                                                                                                    |
| Thank you,                                                                                                    |

Ekkor átdob a rendszer a learn-biz.com weboldalára, ahol akár be is tudsz jelentkezni a "Login" menüre kattintva.

| Open Your World - Empower Yo                                                                                    | purself 블 🔵                                                                             | Home | Products | Opportunity | Join | Login |
|----------------------------------------------------------------------------------------------------|-----------------------------------------------------------------------------------------|------|----------|-------------|------|-------|
| Your Email Address has been validated now!                                                                      | Az email cím megerősítése megtörtént!<br>Kész vagy a regisztrációval, most már          |      |          |             |      |       |
| All features of our service are available to you immediately.<br>You can Login now and start using our service! | fizethetsz a bankkártyáddal vagy beutalhatod<br>a kívánt összeget a Cég bankszámlájára! |      |          |             |      |       |

A beutaláshoz vagy bankkártyás fizetéshez egy másik segédletben találsz ehhez hasonlóan illusztrált tájékoztatást.

És miután befizettél, NE FELJTSD EL MEGVENNI a nyelvtanfolyamot! Ehhez is kapsz segédletet természetesen. <sup>©</sup>

Sikeres napot kívánok! Használd gyarapodásodra! A végtelenbe és tovább! By Alex ©

### Bankkártyás befizetés

A www.Learn-Biz.com webirodádban tudod a bankkártyás fizetést elindítani.

1.

A "Deposit Funds" menüpont alatt tudsz befizetést kezdeményezni, a Bankkártyádról is. Add meg a befizetendő összeget (USA dollár), a Fizetési módnál választd ki a "Barion" fizetési módot. Majd katt a "Continue"-ra.

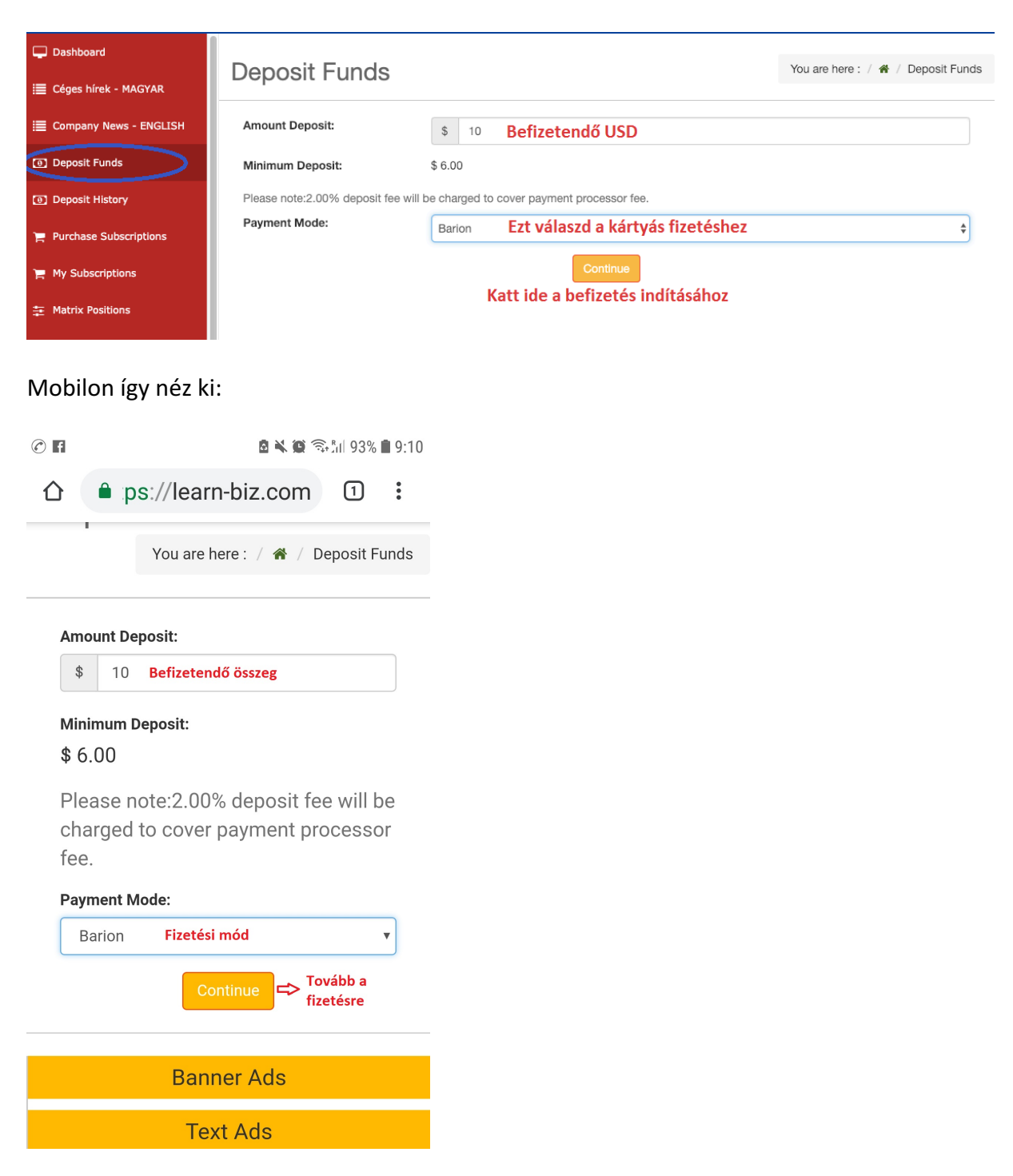

2.

Az azt követő oldalon ellenőrizheted, hogy jó összeget adtál-e meg, valamint feltünteti a rendszer a befizetési költséget és katt a "Pay with Barion" gombra a befizetés folytatásához.

| <ul> <li>Dashboard</li> <li>Cdges hirek - MAGYAR</li> <li>Company News - ENGLISH</li> <li>Deposit Funds</li> <li>Deposit History</li> <li>Purchase Subscriptions</li> <li>My Subscriptions</li> <li>Matrix Positions</li> </ul>                                                                                                    |  |
|----------------------------------------------------------------------------------------------------|--|
| Mobilon így néz ki:                                                                                                    |  |
|                                                                                                    |  |
| Deposit Funds<br>You are here : / 	↔ / Deposit Funds<br>Thanks for placing your deposit<br>request just make the payment<br>of \$ 10.20 (\$ 10.00 + \$ 0.20<br>deposit fee ) to confirm your<br>deposit                                                                                                    |  |
| By clicking the checkout button below, you agree to our Terms and Conditions.<br>Pay with Barion barion VISA VISA VISA E TO THE THE SAME AND ADDRESS AND ADDRESS AND |  |
| Katt a szürke gombra                                                                                                    |  |
| Banner Ads                                                                                                    |  |
| Text Ads                                                                                                    |  |

3.

A rendszer átnavigál a Barion befizetési oldalára és a következő oldal jelenik meg. Itt a jobb oldalon tudod a bankkártyád adatait megadva elvégezni a befizetést.

- Add meg a bankkártyád számát
- Add meg a lejárati dátumot hónap/év formátumban ahogy a kártyádon van
- Add meg a 3 jegyű biztonsági kódot, amit a bankkártyád hátoldalán az aláírási rész után találsz
- Add meg az email címedet, ide fog a Barion rendszere egy emailt küldeni neked a sikeres befizetésed részleteiről
- Pipáld be az "I accept…" kockát (elfogadod a feltételeket)
- Majd Kattints a "PAY" gombra a befizetés megkezdéséhez. Ekkor új oldal jelenik meg, körbe-forogva jelzi a rendszer, hogy folyamatban van, majd amikor megtörtént a befizetés a 4. Képernyőhöz jutsz.

| bariOn                                                              | Th                                                                                                    | ne smartes                         | t way to pay.     |
|---------------------------------------------------------------------|----------------------------------------------------------------------------------------------------|------------------------------------|-------------------|
| Learn-Biz LearnBiz is asking you to pay the following amount:       |                                                                                                    | \$1                                | 0.20 💿            |
|                                                                     | AMERICA A                                                                                                    | REW                                | 115A              |
| WITH BARION WALLET                                                  | WITH PAYMENT CARD                                                                                                  |                                    |                   |
| Log in to your wallet and use your payment cards or Barion account. | If you don't have a Barion wallet yet, ente                                                                        | r your payment car                 | d details.        |
| Barion e-mail address:                                              | Card number E                                                                                                    | ejárati dátum<br>Expiration date C | CVC code          |
| barion@train2talk.com                                               | 0000 0000 KÁRTYASZÁM                                                                                               | ĦÓ∕ÉV                              | *** (i)           |
| Barion password:                                                    | E-mail address                                                                                                    |                                    | Biztonsági<br>kód |
| *****                                                               | barion@train2talk.com                                                                                              | ì                                  |                   |
|                                                                     | Saját email címed                                                                                                  |                                    | Katt ide a        |
| LOG IN TO WALLET                                                    | accept the General Terms And Conditions, to<br>Conditions and I have read the Privacy Policy<br>Policy. Pipáld be! | the List Of<br>y and the Cookie    | PAY               |
| Back to shop wi                                                     | thout payment                                                                                                    |                                    |                   |

Mobilon először rá kell kattintani a "WITH PAYMENT CARD" gombra.

|                                                                                                    | a 🔌 🏟 🗟 📶 93% 🛢 9:11                                                                        | P 🕜 f                                                                                      |                                                                                                    | ົາ <u>1</u> 1 92% | 9:11 |
|----------------------------------------------------------------------------------------------------|---------------------------------------------------------------------------------------------|--------------------------------------------------------------------------------------------|----------------------------------------------------------------------------------------------------|-------------------|------|
| ☆ ● secure.barion.                                                                                                    | com 1 :                                                                                     | 合 🔒 secu                                                                                   | re.barion.com                                                                                                    | 1                 | :    |
| bari <b>o</b> n T                                                                                                    | ne smartest way to pay.                                                                     | Som Ve                                                                                     |                                                                                                    | 2                 |      |
| Learn Bit LearnBit is asking you to pay the following amount: Katt a kártyás WITH BARION WALLET Back to shop without Have questions? Compared to the story of the story of the story | \$10.20 $\bigcirc$ fizetés választásához<br>H PAYMENT CARD<br><u>payment</u><br>pontact us! | WITH PA<br>If you don't h<br>enter your pa<br>Card number                                  | YMENT CARE<br>nave a Barion wallet<br>ayment card details                                                                                          | )<br>: yet,       | ]    |
| Payment is securely processe<br>channel. Payment card data<br>merchant.                                                                                                    | ed via a 2048-bit encrypted<br>is not disclosed to the                                      | Expiration date                                                                            | CVC code                                                                                                    | (1)               |      |
| Barion Smart Payment is operate<br>Inc. as e-money issuer under<br>National Bank of Hungary. Licer<br><b>1064/2013</b><br>www.barion.co                                                                                                    | ed by Barion Payment<br>supervision of the<br>nse number: <b>H-EN-I-</b>                    | Töltsd ki az adat<br>katta "PAY"-re a<br>Conditions, th<br>and I have rea<br>and the Cooki | Tiztaik.com<br>tokat, pipáld be "I acce<br>a fizetésért<br>eneral Terms And<br>the List Of Conditions<br>ad the Privacy Policy<br>e Policy.<br>PAY | pt" és            |      |

4.

Itt látod a zöld pipa után az email címedet valamint a bankkártyád utolsó 4 számjegyét amiról befizetted az itt feltüntetett összeget. Ez tartalmazza a befizetés költségét is. A befizetésed az első napokban este kerül lekönyvelésre, de pár napon belül átmegy automatába a rendszer és azonnal megjelenik majd a webirodádban az egyenlegeden. FONTOS! Ezután menj a "Purchase Subscriptions" menüpontra és fizess elő a nyelvtanfolyamra! ©

| barion                                                                                       | The smartest way to pay.                                                                                      |  |  |  |  |
|----------------------------------------------------------------------------------------------|----------------------------------------------------------------------------------------------------|--|--|--|--|
| Learn-Biz LearnBiz is asking you to pay the following amount:                                | \$10.20 🙂                                                                                                    |  |  |  |  |
| @gmail.com, you have successfully paid an amount of 10,20 \$ to LearnBiz with your **** **** | @gmail.com, you have successfully paid an amount of 10,20 \$ to LearnBiz with your **** **** MasterCard card. |  |  |  |  |
| Register now, and you won't have to type in long numbers anymore!                            |                                                                                                    |  |  |  |  |
| I want to register a Barion wallet     Password                                              |                                                                                                    |  |  |  |  |
| Must be 8 characters minimum Show password                                                   |                                                                                                    |  |  |  |  |
| NEXT Katt ide, hogy visszakerülj a Learn-Biz weboldala                                       | ára                                                                                                    |  |  |  |  |

Sikeres napot kívánok! Használd gyarapodásodra! A végtelenbe és tovább! By Alex ©

# AZ ELŐFIZETÉS MEGVÁSÁRLÁSA

1. Győződj meg róla, hogy ott van az irodádban az összeg, amit szeretnél befizetni. A webiroda főoldalán a 4. kis kék kockában látod az egyenlegedet!

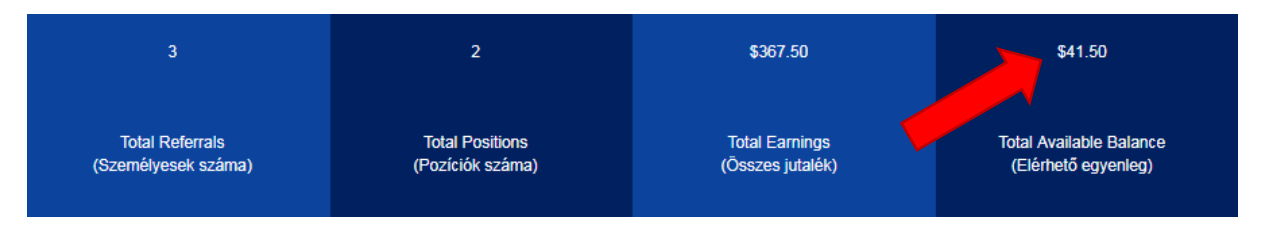

Ha még nincs pénz az e-tárcádon, akkor először be kell fizetned a pénzt a Deposit Funds (Pénzbefizetés) menün keresztül. Ennek menetét a <u>Pénzbefizetés e-tárcára</u> című dokumentum tartalmazza.

2. Ha már rendelkezésedre áll a webirodában a **\$13** vagy a **\$27** dollár, akkor kattints a Purchase Subscriptions (Előfizetések vásárlása) menüpontra.

3. Első lépésben a Starter előfizetést tudod megvásárolni a Partner aktiválási díjjal együtt, ami összesen **\$13** dollár. (\$7 + \$6 dollár). Ehhez kattints az Upgrade Now (Felminősülés) gombra. Ezzel 6 hónapra aktiváltad a Partner státuszodat, és 1 hét Starter előfizetést is vásároltál.

4. Ha csak a Starter csomagot akartad megvenni, akkor itt készen is vagy. Néhány perc múlva, a My Subscriptions (Előfizetéseim) menüpontra kattintva láthatod majd az előfizetésedet, valamint a Matrix positions (Üzleti pozíciók) menüpontban a struktúrádat.

5. Ha szeretnéd a **\$14** dolláros Learner csomagot és pozíciót is megvenni, akkor a **\$13** dolláros vásárlás, újra a Purchase Subscriptions menüpontra kell kattintanod, és ekkor ezt a szöveget fogod látni:

Click on the purchase button to confirm your order for Learner Structure Subscription for \$14.000000 / week.

By making this payment, you are agreeing to an automated weekly subscription processing. You can cancel your subscription any time by contacting support at admin@learn-biz.com.

Ezzel a vásárlással beleegyezel abba, hogy az előfizetési díjadat hetente automatikusan levonjuk az általad megadott bankkártyáról. Az előfizetést bármikor lemondhatod e-mailben az admin@learn-biz.com címen.

By clicking the checkout button below, you agree to our Terms and Conditions

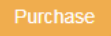

6. A sárga Purchase (Vásárlás) gombra kattintva tudod megvásárolni a Learner előfizetést és pozíciót.

7. A vásárlás után egy megerősítő szöveg jelenik meg, amely szerint sikeresen előfizettél a heti \$14 dolláros Learner csomagra, és a pozíciót is meg fogod kapni kb. 5-10 percen belül.

#### AUTOMATIKUS HETI DÍJFIZETÉS

Az előfizetések első megvásárlásától kezdve az előfizetési díjak heti levonása automatikusan történik.

Ha kártyával történt a befizetés, akkor a rendszer elindítja az automata kártyás heti díjfizetési funkciót.

Kényelmi szempontból javasoljuk, hogy vedd ezt igénybe, mert ekkor nem kell külön ügyelned a heti megújításokra, a rendszer automatikusan elvégzi helyetted. Ezt úgy tudod igénybe venni, hogy egy alkalommal a Barion kártyás befizetési módot választod arra, hogy pénzt fizess be az e-tárcádra. Ekkor a Barion rendszere automatikusan elmenti a kártya adatokat, és onnantól kezdve aktiválja az automatikus heti előfizetést.

Minden esetben a rendszer először az e-tárcáról próbálja meg levonni az előfizetési díjakat, és csak akkor használja a kártyát, ha az e-tárcán nincs elég pénz. Megbontott fizetés nem lehetséges, tehát ha csak \$6 dollár van az etárcán, de \$7 dollár kell az előfizetéshez, akkor a rendszer a \$7 dollárt próbálja meg levonni a kártyáról, és a \$6 dollárt a tárcában hagyja.

### EGYÉB FIZETÉSI MÓDOK

Ha nincsen kártyád, akkor választhatod a Banki átutalás opciót, vagy bármelyik másik elérhető lehetőséget. Ebben az esetben is automatikusan megpróbálja a rendszer levonni az e-tárcádról a heti előfizetési díjat, de neked kell ügyelni arra, hogy ez az összeg rendelkezésre álljon az e-tárcádon.

Ha nem tudja a rendszer levonni a díjat, akkor inaktív státuszba kerülsz az adott struktúrában. Ez a státusz érinti a jutalékaidat is, illetve a Learner struktúrában 10 nap után a pozíciód elvesztését eredményezi.

### AUTOMATA KÁRTYÁS ELŐFIZETÉS LEMONDÁSA

Az automatikus kártyás előfizetést bármikor lemondhatod a webirodádban. A My Subscriptions (Előfizetéseim) menüpontban találsz egy gombot, aminek a felirata: Deactivate Barion Token (Barion automata deaktiválása)

De-activate Barion Token Note:-This will de-activate recurring payment via barion and you must manually make a payment via barion to re-activate it.

Erre kattintva tudod törölni az automatikus kártyás fizetést. Ez nem törli magát az előfizetésedet, csak a kártya újbóli felhasználását!

Ha ezt követően bármikor szeretnéd újra aktiválni a kártyás előfizetést, csupán annyit kell tenned, hogy újra befizetsz az e-tárcádra a kártyád használatával. Ez újraindítja az automatát.

FIGYELEM: Egyes kártyák esetén a bank kéri az ügyfél jóváhagyását a tranzakcióra, külön megerősítő kóddal, pl. CIB Bank. Ha ez a jóváhagyás nem történik meg, akkor a fizetés sem, és a pozíció inaktív státuszba kerül. Ezért ügyelj arra, hogy ilyen esetben hagyd jóvá a fizetési kérelmet!

### KÁRTYA CSERE

Lejárt kártya esetén, vagy ha szeretnéd kicserélni a kártyát egy adott előfizetéshez, először deaktiválnod kell a kártyát a My Subscriptions (Előfizetéseim) menüpontban.

Ezt követően el kell indítanod egy manuális kártyás befizetést a Deposit Funds (Pénzbefizetés) menüponton keresztül az új kártyával. Ettől kezdve az új kártya adatok kerülnek mentésre.

### **ELŐFIZETÉS LEMONDÁSA**

Abban az esetben, ha véglegesen törölni szeretnéd az előfizetésedet, a webirodád My Subscriptions (Előfizetéseim) menüpontjában a REQUEST CANCELLATION gombot használva tudod ezt megtenni.

| S. No.                    | Sub ID.                       | Purchased Date      | Renewal Date        | Last Updated Date   |
|---------------------------|-------------------------------|---------------------|---------------------|---------------------|
| 1<br>Request Cancellation | 1982<br>( Starter Structure ) | 2018-11-16 04:22:31 | 2019-04-01 09:05:01 | 2019-03-25 09:05:01 |
| 2<br>Request Cancellation | ( Learnes structure )         | 2018-11-16 04:24:46 | 2019-04-01 09:05:01 | 2019-03-25 09:05:01 |

A törlés kérését követően a rendszer a következő esedékes heti előfizetésnél a díj levonása helyett törölni fogja az előfizetést, és a struktúrában lévő pozíciót is. A törlés nem visszafordítható, és téves lemondás esetén nem tudjuk a pozíciót újra visszahelyezni a struktúrába! Ezért arra kérünk, hogy ezt a gombot csak akkor használd, ha biztosan nem szeretnéd tovább megtartani a pozíciódat.

## Learn-Biz.com Előfizetés(ek) (starter, Learner) megvásárlása

Miután beutaltál, vagy bankkártyával befizettél a nyelvtanfolyamokra, azokat MEG KELL VENNED, a rendszer automatikusan nem fizet Téged elő egyik nyelvtanfolyamra sem!

#### A webirodánk elérhetősége:

https://www.learn-biz.com/

Belépéshez kattints a jobb alsó sarokban lévő "Login" menüpontra.

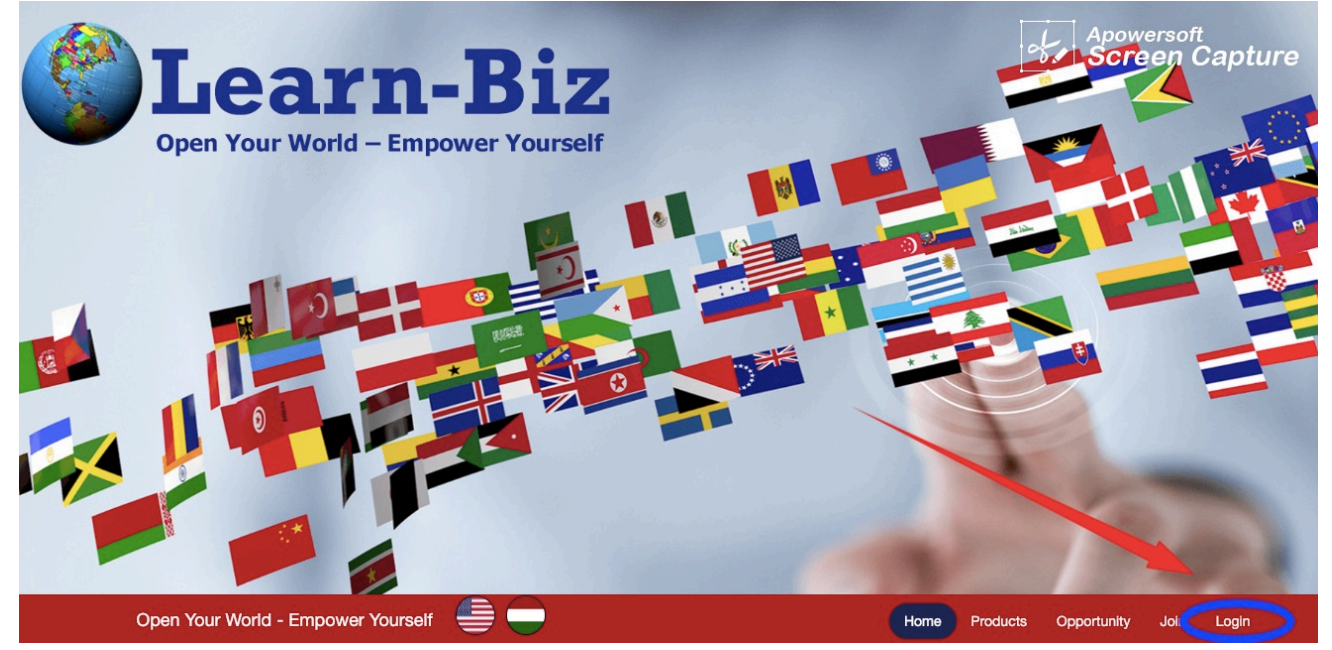

Vagy mobilon a menüt szimbolizáló 3 vonalra, majd a "Login"-ra

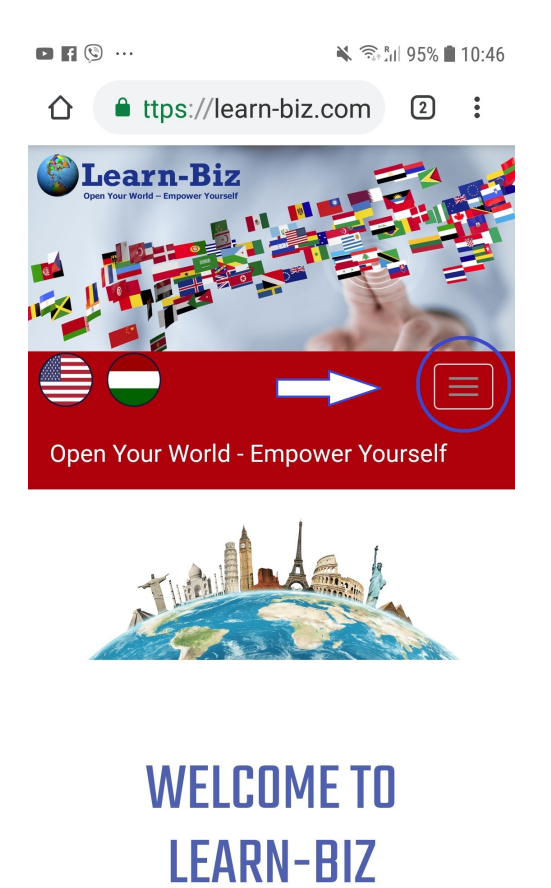

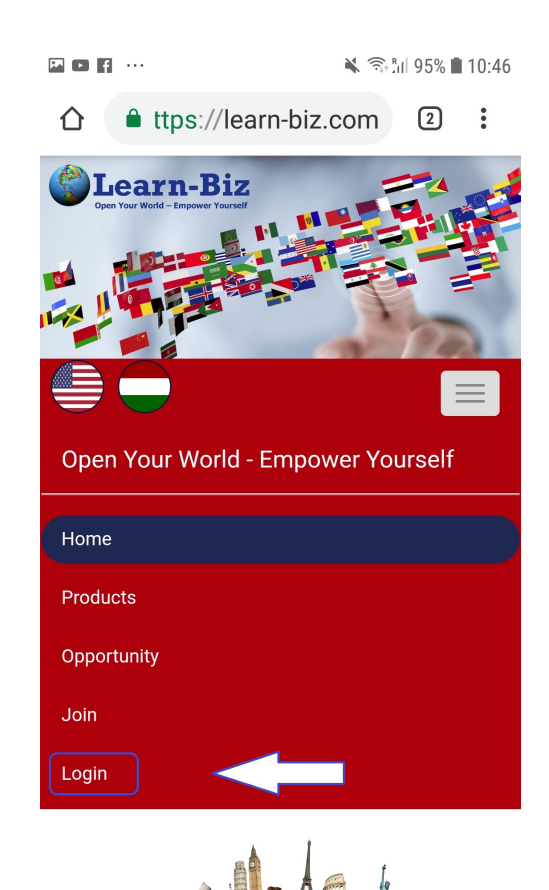

Add meg a felhasználóneved és a jelszavad és kattints az "Access Your Account" gombra.

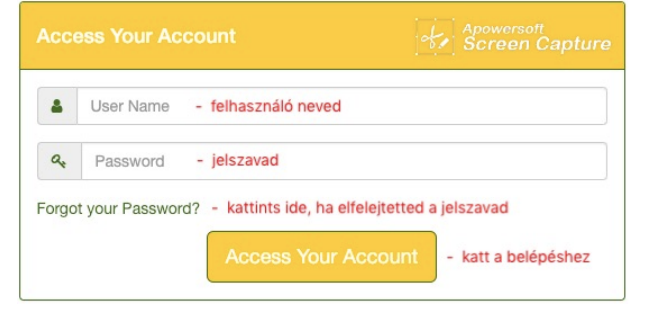

Bal oldat piros háttérrel találjuk a menüket, vagy mobilon a 3 vonal alatt találod, ahogy azt az előző oldalon láttad.

"Purchase Subscriptions" – "Előfizetések vásárlása" –nál tudjuk kifizetni a 10\$-os éves irodahasználati díjat, ami tartalmazza az első hetre a 6\$-os Starter – kezdő nyelvtanfolyam hozzáférését is. Katt az "Upgrade Now" gombra.

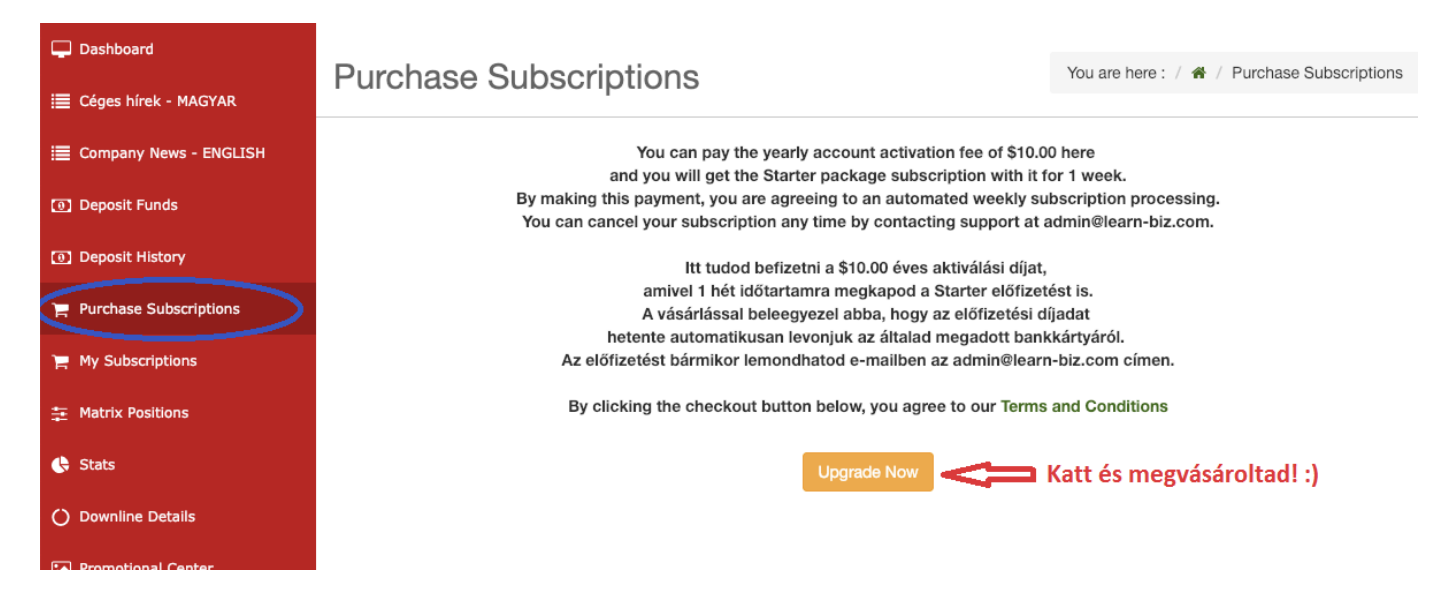

Utána a rendszer kiírja, hogy sikeresen előfizettünk a Starter tanfolyamra 1 hétre és ha "Click Here" linkre/szövegre kattintunk, akkor tudunk előfizetni a 14\$/hét díjú Learner tanfolyamra.

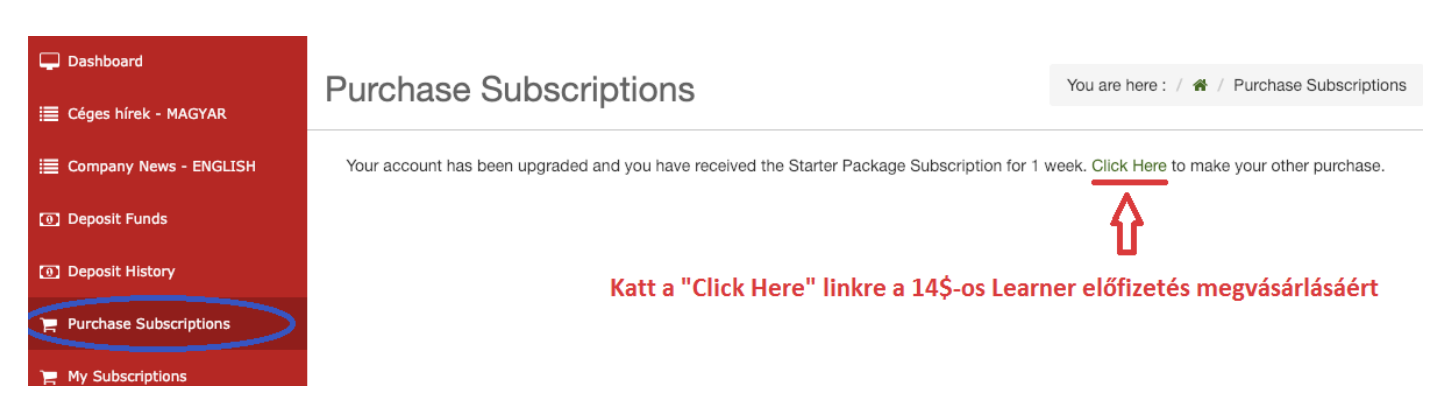

#### Ezután rá kell kattintanunk a "Purchase" gombra, hogy valóban megvásároljuk a Learner előfizetést.

| 🖵 Dashboard                         | Durchass Subscriptions                                                                                                    | Vau ara bara - / 🏨 / Burabasa Subscriptions    |
|-------------------------------------|----------------------------------------------------------------------------------------------------|------------------------------------------------|
| i≣ Céges hírek - MAGYAR             | Purchase Subscriptions                                                                                                    | rou are nere . / wr / Purchase Subscriptions   |
| i≣ Company News - ENGLISH           | Available Cash Balance :                                                                                                    | \$20.00                                        |
| <ol> <li>Deposit Funds</li> </ol>   | No. of Active Subscriptions :                                                                                                    | 1                                              |
| <ol> <li>Deposit History</li> </ol> | Click on the purchase button to confirm your order for Learner Structure Subs                                                              | cription for \$14.000000 / week.               |
| Purchase Subscriptions              | By making this payment, you are agreeing to an automated weekly su<br>You can cancel your subscription any time by contacting support at a | bscription processing.<br>admin@learn-biz.com. |
| 🌪 My Subscriptions                  | Ezzel a vásárlással beleegyezel abba, hogy az előfizetési díjadat hetente automatikusan lev                                                | onjuk az általad megadott bankkártyáról. Az    |
| 幸 Matrix Positions                  | By clicking the checkout button below, you agree to our Terms                                                                              | and Conditions                                 |
| 🔥 Stats                             | Purchase                                                                                                    |                                                |
| O Downline Details                  |                                                                                                    |                                                |
| Promotional Center                  | Katt ide és ezzel előfizettél a 14\$-os Learner nyelvtanfolyamra                                                                           | a és bekerültél a mátrixba! :)                 |

Ha rákattintottunk, akkor kiírja a rendszer, hogy sikeresen előfizettünk a Learner tanfolyamra és 5 perc múlva bekerülünk a Learner Matrix-ba.

| 🖵 Dashboard                                | Purchase Subscriptions                                                                                                    | You are here : / 🌴 / Purchase Subscriptions                                |
|--------------------------------------------|----------------------------------------------------------------------------------------------------|----------------------------------------------------------------------------|
| 🗮 Céges hírek - MAGYAR                     |                                                                                                    |                                                                            |
| i Company News - ENGLISH                   | Available Cash Balance :                                                                                                    | \$20.00                                                                    |
| Deposit Funds                              | No. of Active Subscriptions :                                                                                                    | 1                                                                          |
| Deposit History     Purchase Subscriptions | Your Learner Structure Subscription for \$14.000000 / week has been successfully created a your account in 5 mins.<br>We are processing all the requests in order they came through our new advanced system to | nd you will get the positions credited to<br>b avoid all sort of problems. |
| My Subscriptions<br>幸 Matrix Positions     |                                                                                                    |                                                                            |

Ha ezek után kattintunk a "Purchase Subscriptions" – "Előfizetések vásárlása menüre akkor ezt látjuk:

| Dashboard                 | Purchase Subscriptions                                                 | You are here / 🏘 / Purchase Subscriptions |
|---------------------------|------------------------------------------------------------------------|-------------------------------------------|
| 🗮 Céges hírek - MAGYAR    |                                                                        |                                           |
| i≣ Company News - ENGLISH | Available Cash Balance : Elérhető belső egyenleged                     | \$0.00                                    |
| Deposit Funds             | No. of Active Subscriptions : Aktív előfizetések száma                 | 2                                         |
| Deposit History           |                                                                        |                                           |
| Purchase Subscriptions    | There is no further upgrade available Nincs elemeto tovabbl elolizetes |                                           |
| 📜 My Subscriptions        |                                                                        |                                           |
| 🔨 Matrix Positions        |                                                                        |                                           |
|                           |                                                                        |                                           |

"Logout" – Kijelentkezés. Vagy a bal alsó sarokban, a legutolsó menüpontban található "Logout"-ra vagy a jobb felső sarokban lévő kék "Logout"-ra kattintasz, azzal kilépsz a webirodából.

Isten hozott a Csapatban! Mostantól tudsz tanulni és tovább tudod ajánlani a rendszerünket! 😊

Használjátok gyarapodásotokra! A végtelenbe és tovább! By Alex ©